## How to assign or link a inhouse personnel to a task through teams?

help2.fracttal.com/hc/en-us/articles/25289537950349-How-to-assign-or-link-a-inhouse-personnel-to-a-task-through-teams

When the Teams schedules have been activated and linked in the inhouse personnel user profiles, the only thing left is for users to be assigned as resources to a task.

To do this, once a WO has been generated (either planned or unplanned), go to the resources submodule and click on the add option.

| - Work Order              | ← A.A Mini Split No 5 { A.A SP242CM5 } LG |                  |                       |                   |
|---------------------------|-------------------------------------------|------------------|-----------------------|-------------------|
| Tony Tecnico →            | G<br>Task                                 | SUB TASKS        | RESOURCES             | ()<br>ATTACHMENTS |
| 00:00:00<br>Note          | Material re                               | equisitions      |                       |                   |
| Work Management           | Ν                                         | o data to show t | with these parameters |                   |
| RESOURCES 0 ATTACHMENTS 0 | Showing 0 of 0                            |                  |                       | +                 |
|                           | ⊚                                         | Start            |                       | g                 |

A window will open to configure the resource that you want to add. In this case, select "inhouse personnel" as the type of resource.

| ← Work Order                                                             | ← New Resource                     | 6 |
|--------------------------------------------------------------------------|------------------------------------|---|
| Tony Tecnico →<br>♂ 01:00:00 	= 2024-03-26                               | Resource Type<br>Inhouse Personnel | ~ |
| © 00:00:00<br>Note                                                       | Profile / Resources                | ~ |
| Work Management                                                          | Human Resource                     | ~ |
| A.A Mini Split No 5 { A.A SP242CM5 } LG     // Mundo Tamayo 2/ Bloque 1/ | Unit                               |   |
| Mantenimiento Semanal<br>Task type: Preventivo<br>Group 1:               | Unit cost                          |   |
|                                                                          | \$ COP 0                           |   |
| RESOURCES 0   ATTACHMENTS 0                                              | Notes                              |   |
|                                                                          |                                    |   |
|                                                                          |                                    |   |

Then select the specific user profile and name that you want to add as a resource. Note that the inhouse personnel that have a linked teams schedule will give you the option to preview their schedules in calendar format.

|                | < Q Search by  | Human Resource    | 1 |
|----------------|----------------|-------------------|---|
| Tony Tecnico → | Tony Tecnico   | ανιραντε Μεράνιρο | - |
|                | Hourly Rate:   | \$ COP 8.000,00   |   |
|                |                |                   |   |
|                |                |                   |   |
|                |                |                   |   |
|                |                |                   |   |
|                |                |                   |   |
|                |                |                   |   |
|                |                |                   |   |
|                | Showing 1 of 1 |                   |   |

| ← Availability agenda |                                      |                                     |                                     |                                     |                                     |                                     |                                     |
|-----------------------|--------------------------------------|-------------------------------------|-------------------------------------|-------------------------------------|-------------------------------------|-------------------------------------|-------------------------------------|
| < 20<br>20            | 24 Mar >                             |                                     |                                     |                                     |                                     |                                     | Veek ~                              |
|                       |                                      |                                     |                                     | Tony Tecnico                        |                                     |                                     |                                     |
|                       | 17 Sun                               | 18 Mon                              | 19 Tue                              | 20 Wed                              | 21 Thu                              | 22 Fri                              | 23 Sat                              |
|                       |                                      |                                     |                                     |                                     |                                     |                                     |                                     |
| 12:00 AM              | 12:00 AM - 11:59 PM<br>Not Available | 12:00 AM - 7:30 AM<br>Not Available | 12:00 AM – 7:30 AM<br>Not Available | 12:00 AM - 7:30 AM<br>Not Available | 12:00 AM – 7:30 AM<br>Not Available | 12:00 AM - 7:30 AM<br>Not Available | 12:00 AM - 7:30 AM<br>Not Available |
| 1:00 AM               |                                      |                                     |                                     |                                     |                                     |                                     |                                     |
| 2:00 AM               |                                      |                                     |                                     |                                     |                                     |                                     |                                     |
| 3:00 AM               |                                      |                                     |                                     |                                     |                                     |                                     |                                     |
| 4:00 AM               |                                      |                                     |                                     |                                     |                                     |                                     |                                     |
| 5:00 AM               |                                      |                                     |                                     |                                     |                                     |                                     |                                     |
| 6:00 AM               |                                      |                                     |                                     |                                     |                                     |                                     |                                     |
| 7:00 AM               |                                      |                                     |                                     |                                     |                                     |                                     |                                     |
| 8:00 AM               |                                      |                                     |                                     |                                     |                                     |                                     |                                     |
| 9:00 AM               |                                      |                                     |                                     |                                     |                                     |                                     |                                     |
| 10:00 AM              |                                      |                                     |                                     |                                     |                                     |                                     |                                     |
| 11:00 AM              |                                      |                                     |                                     |                                     |                                     |                                     |                                     |
| 12:00 PM              |                                      |                                     |                                     |                                     |                                     |                                     |                                     |
| 1:00 PM               |                                      |                                     |                                     |                                     |                                     |                                     |                                     |
| 2:00 PM               |                                      |                                     |                                     |                                     |                                     |                                     |                                     |
| 3:00 PM               |                                      |                                     |                                     |                                     |                                     |                                     |                                     |
| 4:00 PM               |                                      |                                     |                                     |                                     |                                     |                                     |                                     |

| ← Work Order                                                          | - New Resource                             | 6   |
|-----------------------------------------------------------------------|--------------------------------------------|-----|
| Tony Tecnico ~<br>♂ 01:00:00 亩 2024-03:26                             | Resource Type<br>Inhouse Personnel         | ~   |
| © 00:00:00                                                            | - Profile / Resources<br>AYUDANTE MECÀNICO | ~ 🛞 |
|                                                                       | Human Resource Tony Tecnico                | ⊗ ~ |
| Work Management                                                       | Scheduled date and time 2024-03-21 22:16   |     |
| A.A Mini Split No 5 (A.A SP242CM5) LG<br>// Mundo Tamayo 2/ Bloque 1/ | Unit                                       |     |
| Mantenimiento Semanal<br>Task type: Preventivo<br>Group 1:            | Extra hours                                |     |
|                                                                       | 001:00                                     |     |
|                                                                       | Unit cost\$ COP 8.000                      |     |
| RESOURCES 0 ATTACHMENTS 0                                             | Total cost<br>\$ COP 8.000,00              |     |
|                                                                       | - Notes                                    |     |
|                                                                       |                                            |     |

After selecting the inhouse personnel, establish the actual date and time when they will perform the activity.

| ← Work Order                                                             | - New Resource                                                        | 6   |
|--------------------------------------------------------------------------|-----------------------------------------------------------------------|-----|
| Tony Tecnico ~<br>े 01:00:00                                             | Resource Type                                                         | ~   |
| © 00:00:00                                                               | Profile / Resources<br>AYUDANTE MECÀNICO                              | ~ 🛞 |
|                                                                          | Human Resource<br>Tony Tecnico<br>Available                           | ⊗ ~ |
| Work Management                                                          | <ul> <li>Scheduled date and time</li> <li>2024-03-22 11:00</li> </ul> |     |
| A.A Mini Split No 5 { A.A SP242CM5 } LG     // Mundo Tamayo 2/ Bloque 1/ | Unit                                                                  |     |
| Mantenimiento Semanal<br>Task type: Preventivo<br>Group 1:               | C Extra hours                                                         |     |
|                                                                          | 001:00                                                                |     |
| RESOURCES 0 ATTACHMENTS 0                                                | \$ COP 8.000                                                          |     |
|                                                                          | Total cost<br>\$ COP 8.000,00                                         |     |
|                                                                          | Notes                                                                 |     |
|                                                                          |                                                                       |     |

After adding the remaining parameters and clicking save, there will be the option to view the activity assigned to the inhouse personnel in calendar format according to the established date and time.

| Work Management<br>View Calendar                                                                          | Old Version 🕤 🧯 👕 🖋 🔳 🏹 🗸 |
|----------------------------------------------------------------------------------------------------|---------------------------|
|                                                                                                    | <b>(b)</b> = (1)          |
| Pending Tasks 🛞 Work Orders 🛞                                                                             | Agenda v 2024-03-21       |
| Date         Hour         Event           Tue Mar 26         2:49 pm - 3:49 pm         14:49 W0-1271-2024 | 0%                        |
|                                                                                                    |                           |
|                                                                                                    |                           |
|                                                                                                    |                           |
|                                                                                                    |                           |
|                                                                                                    |                           |
|                                                                                                    |                           |
|                                                                                                    |                           |
|                                                                                                    |                           |
|                                                                                                    | +                         |
|                                                                                                    |                           |

**Note:** Take into consideration that assigning and visualizing teams schedules only applies to those users who are added as resources to tasks. The people responsible for WOs are excluded (if the person responsible for the WO is the person executing the task, they should be added as the inhouse personnel to the task in question).